## Інструкція по налаштуванню GNSS-приймача GeoMax (ПЗ ХРАD) для роботи в режимі RTK

GNSS-приймачі GeoMax C10 / C20 / C25, комплектуються контролерами Getac, що працюють на операційній системі Windows Mobile. Вони можуть використовувати як власне програмне забезпечення XPAD, так і будь-яке інше ПО, сумісний з даної ОС.

## І. ПОКРОКОВА ІНСТРУКЦІЯ З ПІДКЛЮЧЕННЯ ПО ХРАД ДО МЕРЕЖІ СКНЗУ

При старті контролера автоматично завантажується ПО XPAD і пропонує вибрати профіль роботи з приймачем:

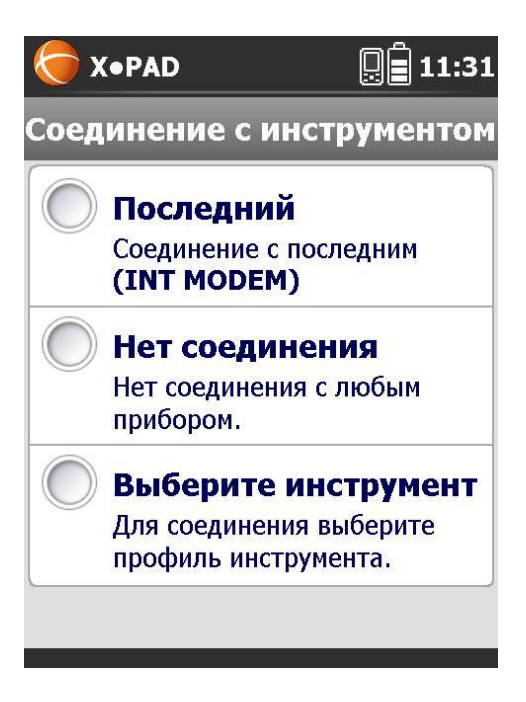

Для налаштування нового профілю відзначаємо «Виберіть інструмент»

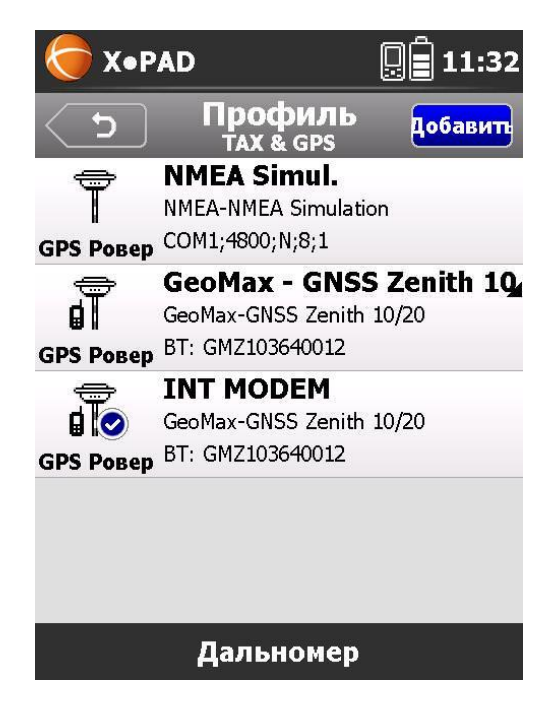

Відображається список вже існуючих профілів, для створення нового натискаємо «Додати»

| X•PAI       | >           | 0 11:32  |
|-------------|-------------|----------|
| د ک         | Приёмник    | Далее    |
| Имя профиля |             |          |
|             |             |          |
| Режим       | GPS Ровер   | <u> </u> |
| Бренд       | GeoMax      | <b>T</b> |
| Модель      | GNSS Zeniti | 110/2    |
|             |             |          |
|             |             |          |
|             |             |          |

Вносимо ім'я профілю і натискаємо «Далі»

| X•PAD         | 011:32                      |
|---------------|-----------------------------|
| رع ح          | цинение <mark>Д</mark> алее |
| Соединение    | Bluetooth 🔹                 |
| Устройство GI | MZ103640012                 |
| GI            | MZ103640012                 |
| H             | айти устр.                  |
|               | Отмена                      |
|               |                             |
|               |                             |
|               |                             |
|               |                             |

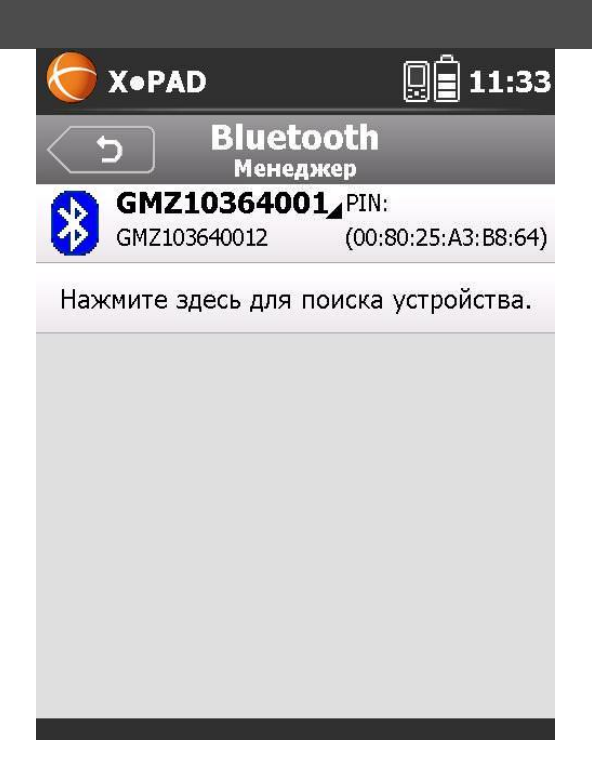

Включаємо приймач і запускаємо пошук пристроїв. Після закінчення пошуку вибираємо виявлений приймач і натискаємо «ОК». Виходимо в попереднє меню (стрілочка назад у верхньому лівому кутку) і натискаємо «Далі»

Вибираємо джерело поправок. У нашому випадку актуальні або внутрішній GPRS або зовнішній GPRS.

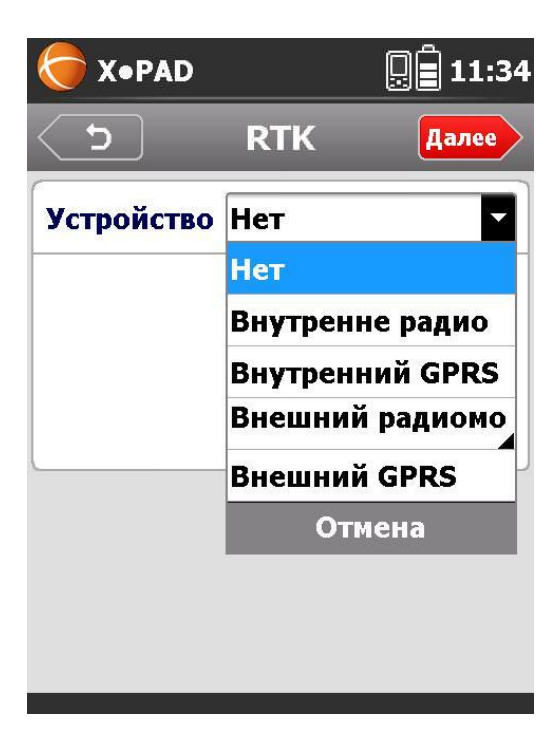

Внутрішній GPRS дозволяє отримувати RTK поправки через вбудований в приймач GPRS модем.

Зовнішній GPRS дозволяє отримувати RTK поправки, використовуючи інтернет на контролері (можна, наприклад, використовувати смартфон для роздачі мобільного інтернету через Wi-Fi на контролер і отримувати RTK поправки таким чином).

Відзначаємо необхідний пункт і натискаємо «Далі»

| 🔵 X•PAD    |          | 0 11:34 |
|------------|----------|---------|
| د ک        | RTK      | Далее   |
| Провайдер  | INET     |         |
| Connon     | INET     |         |
| ссрвер     | Провайде | еры     |
| Опорная    | Отм      | ена     |
| Формат     | RTCM3    | •       |
| RTCM3.1 me | essages  | I [     |

Задаємо настройки підключення до мережі інтернет через вбудований модем і налаштування підключення до сервера мережі базових станцій.

Щоб додати нове підключення вибираємо «Провайдери» – «Додати» і вводимо ім'я підключення, APN мобільного оператора і PIN-код SIM карти, якщо такий є. Назви APN точок різних операторів мобільного зв'язку наведені в розділі «Загальні настройки» на сайті мережі.

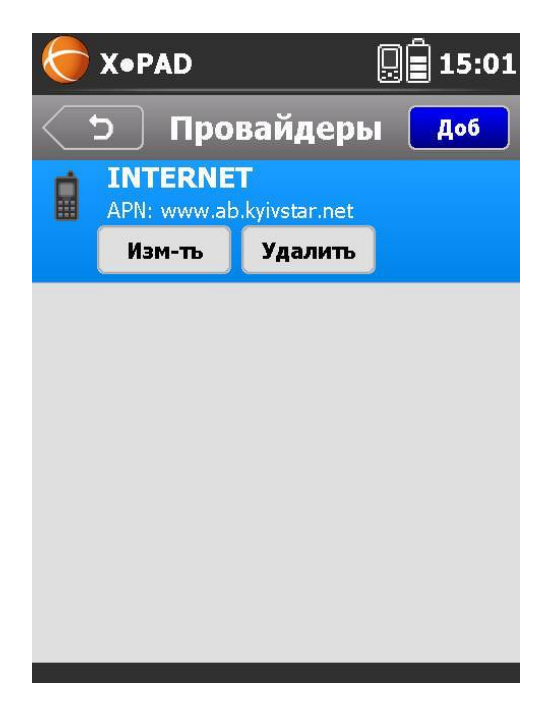

| 🔵 X•PAD          |                    | 県 🛢 14:59 |
|------------------|--------------------|-----------|
| C                | Изм-ть<br>Internet | ОК        |
| Имя              | INTERNE            | T         |
| <b>АР</b> сервер | internet           |           |
| ID Польз.        |                    |           |
| Пароль           |                    |           |
| PIN              |                    |           |

Для настройки підключення до мережі СКНЗУ вибираємо «NTRIP сервери»

| X•PAD      |                | 011:35       |
|------------|----------------|--------------|
| د ک        | RTK            | Далее        |
| Провайдер  | INET           | -            |
| Сервер     | SYSOL          | <b>-</b>     |
| Опорная    | ITALPO         | S T          |
| Формат     |                | ерверы       |
|            | C              | отмена       |
| RTCM3.1 me | essages        |              |
| L          |                |              |
|            |                |              |
| X•PAD      |                | 📮 🗐 11:35    |
| つ NTR      | IP Cep         | верыдобавить |
| ITALPO     | <b>S</b><br>.u | Порт:2101    |
|            | 202            | Порт 2100    |
| Изменить   | удали          | пъ           |
|            |                |              |
|            |                |              |
|            |                |              |
|            |                |              |
|            |                |              |
|            |                |              |

Натискаємо «Додати»

| 🔵 X•PAD  | )                            | 0 11:30 |
|----------|------------------------------|---------|
| ()<br>)  | Изменить<br><sub>GCKNP</sub> | OK      |
| Имя      | GCKNP                        |         |
| Режим    | NTRIP                        | •       |
| ІР адрес | 93.170.97                    | 7.202   |
| Порт:    | 2100                         |         |
| ID       |                              |         |
| Пароль   |                              |         |

Заповнюємо необхідні поля. У полях «ID» і «Пароль» необхідно ввести Ваш логін і пароль, отримані при **реєстрації на порталі СКНЗУ (caster.gcknp.com.ua).** Потім натискаємо «ОК», повертаємося до попереднього або виходимо в попереднє меню (стрілочка назад у верхньому лівому кутку)

Тиснемо «Далі» вибираємо Опорну точку (точку монтування, точку входу ... залежить від перекладу)

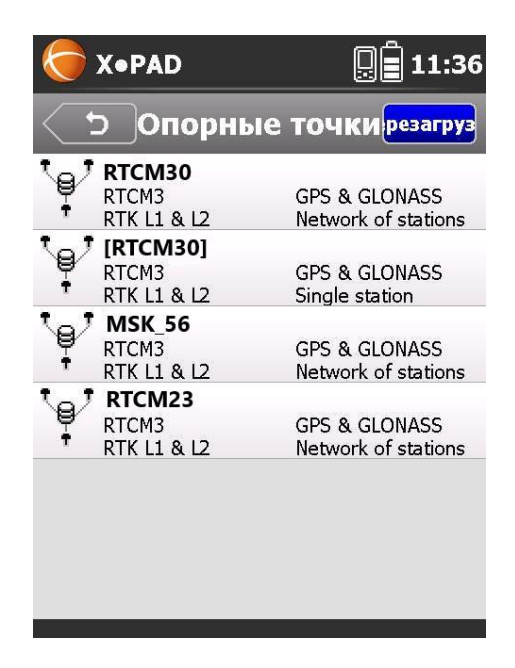

Формат поправок визначається автоматично.

Для того, щоб автоматично приймати систему координат з сервера з використанням трансформаційного поля в СК-63, необхідно вибрати порт, який транслює поправки для необхідної зони і активувати перемикач «RTCM 3.1 messages». Перелік доступних портів і систем координат, що передаються з цих портів можна знайти в розділах «Загальні настройки» і «Налаштування систем координат».

| X•PAD            |          | 0:37  |
|------------------|----------|-------|
| C )              | RTK      | Далее |
| Провайдер        | INTERNET | r 🔸   |
| Сервер           | GCKNP    | •     |
| Опорн т-ка       | CK63_z2  |       |
| Формат           | RTCM3    | •     |
|                  |          |       |
| RTCM3.1 messages |          |       |
|                  |          |       |

Натискаємо «Далі» і отримуємо попередження, що опція отримання СК з сервера повинна використовуватися тільки якщо опорна точка підтримує цей режим. Натискаємо «Так».

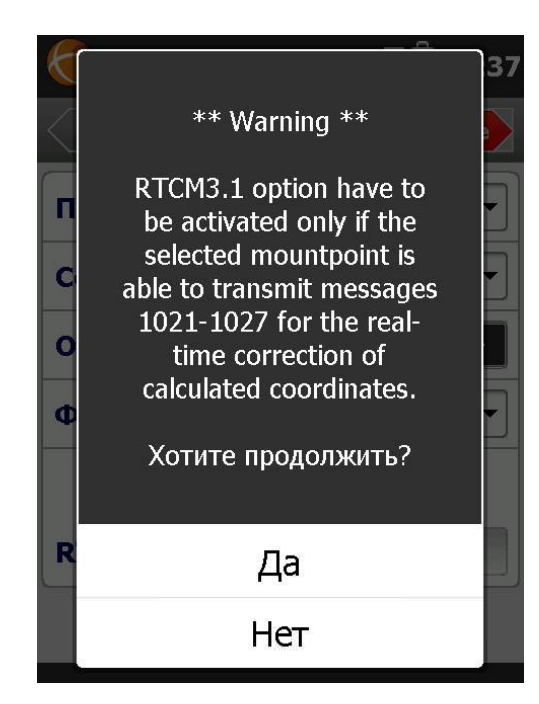

Далі задається значення кута закриття (кут відсічення), включається / відключається використання сузір'я ГЛОНАСС і вибирається частота вимірювань координат (1 або 5 разів на секунду).

| X•PAD              | <b>]</b> |
|--------------------|----------|
| つ Параметры        | Далее    |
| Углы закрытия      | 15       |
| Использовать ГЛОН  |          |
| Обновление частоты |          |
| 5 раз в секунду    | ▼        |
| х                  |          |
|                    |          |
|                    |          |
|                    |          |
|                    |          |

Також можна включити паралельно з роботою в RTK накопичення даних для постобробки і встановити частоту запису «сирих» даних.

| 🧑 X•PAD    | 🖳 🛱 11:37       |
|------------|-----------------|
| тооп ح     | обработка Далее |
| LOG данных | для             |
|            | 0               |
| Скорость   | 1 секунда 🔻     |
|            |                 |
|            |                 |
|            |                 |
|            |                 |
|            |                 |

Далі вибираємо значення для висоти антени за замовчуванням і натискаємо «ОК»

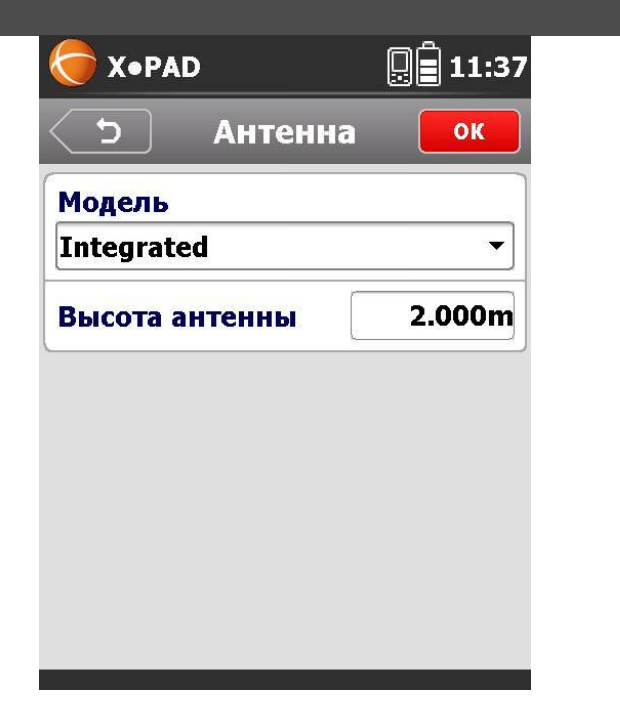

Профіль конфігурації для роботи з мережею СКНЗУ створений і готовий до використання.